راهنمای نحوه مشاهده گزارشات ناظرین پرونده ها توسط مالکین و مجریان ذی صلاح

تهیه شده در واحد آمار و فناوری اطلاعات سازمان نظام مهندسی ساختمان استان یزد

۰. ابتدا وارد سایت https://www.yazdnezam.ir/، قسمت «خدمات الکترونیک» شوید.

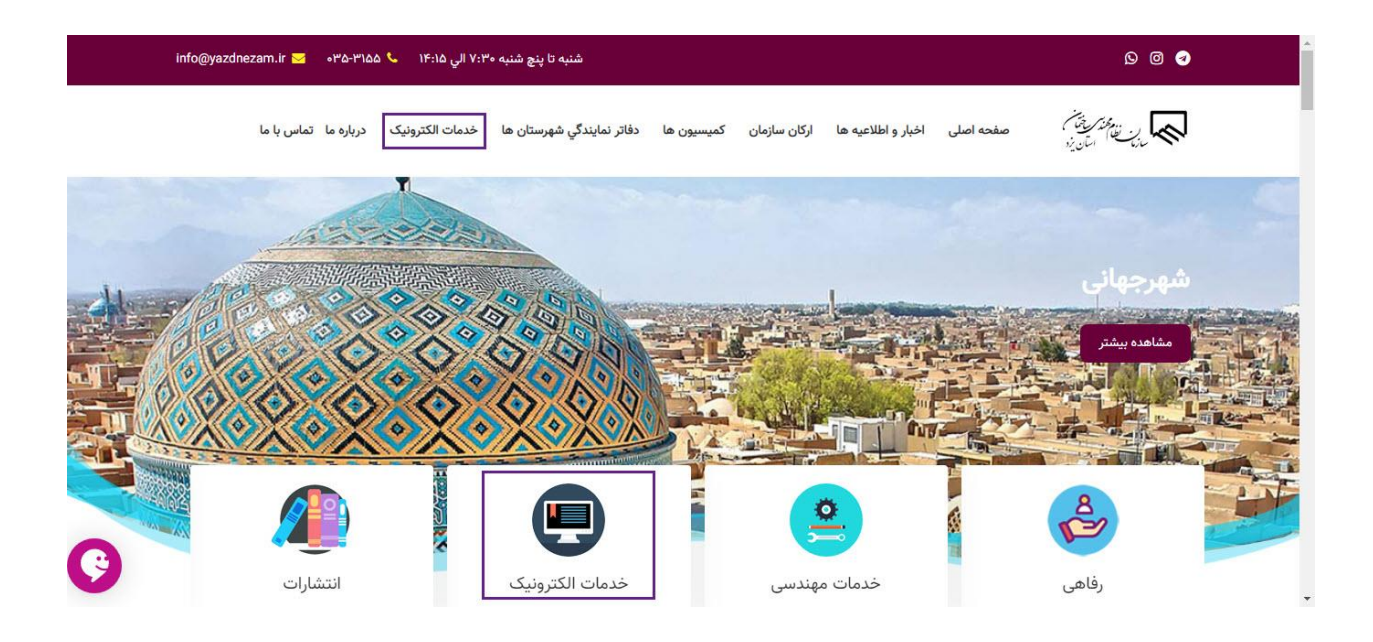

۲. در قسمت سامانه های نرم افزاری، وارد «پرتال خدمات الکترونیک» شوید.

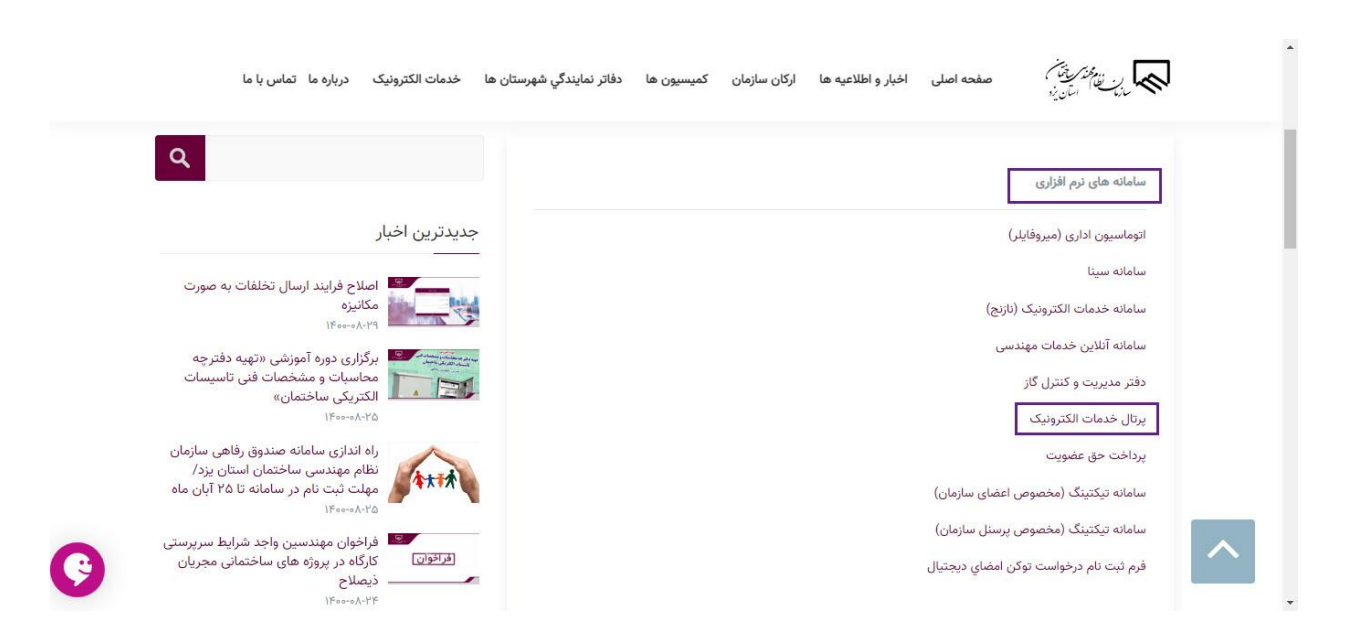

۳. در صفحه ورود به سایت، در صورتی که مالک هستید، با انتخاب سربرگ مالک و ورود کد ملی و رمز عبور خود وارد کار تابل شوید. (در صورتی که رمز عبور خود را فراموش کرده اید، گزینه «رمز عبور خود را فراموش کرده اید؟» را انتخاب نمایید.)

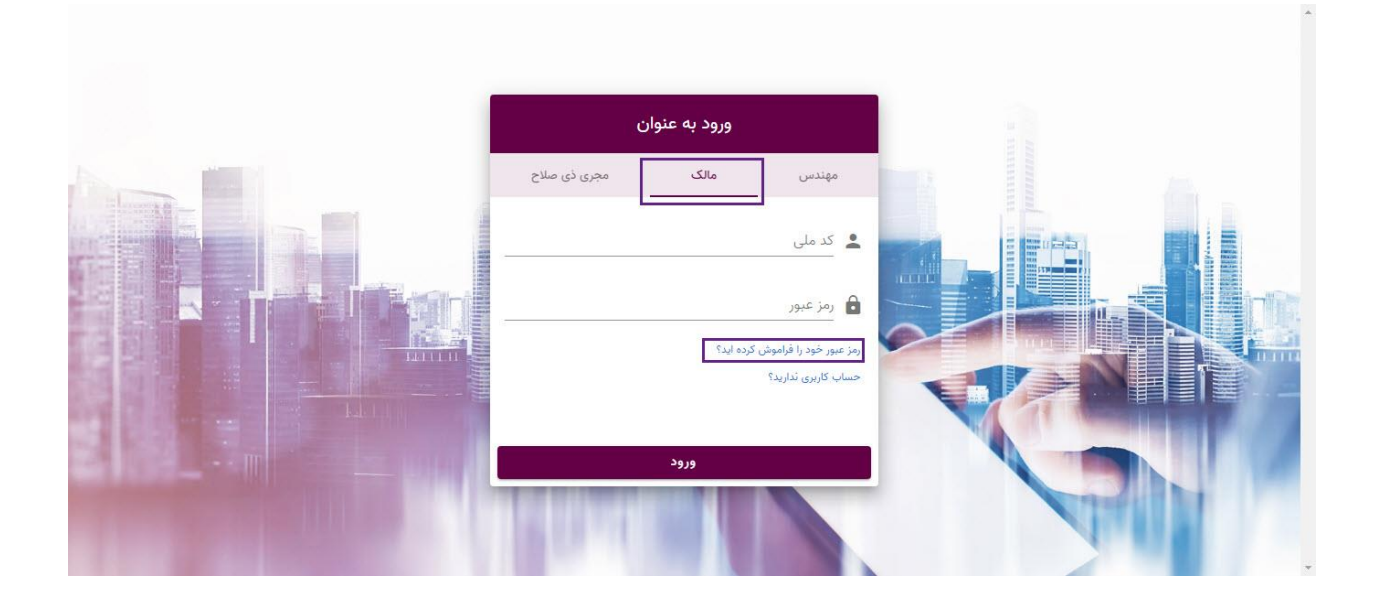

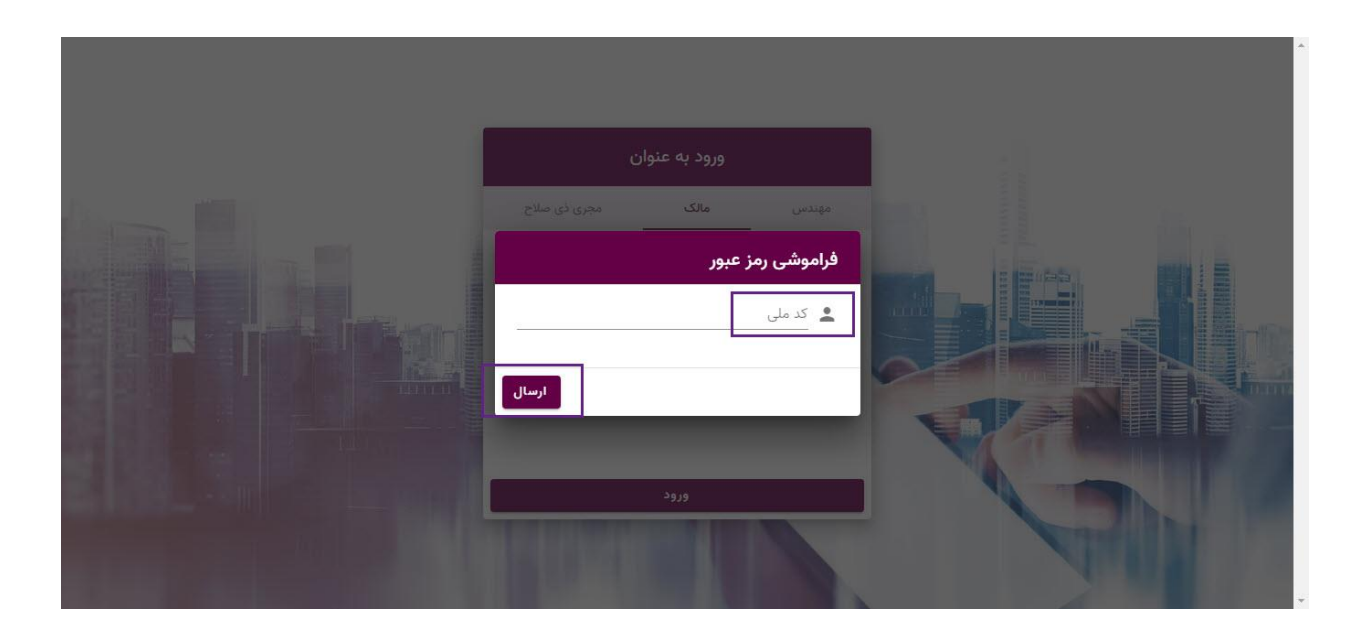

۴. در صفحه ورود به سایت، در صورتی که مجری ذی صلاح هستید، با انتخاب سربرگ مجری ذی صلاح و ورود شماره عضویت (شماره عضویت مربوط به فعالیت اجرای خود) و رمز عبور خود وارد کارتابل شوید. (در صورتی که رمز عبور خود را فراموش کرده اید، گزینه «رمز عبور خود را فراموش کرده اید؟» را انتخاب نمایید.)

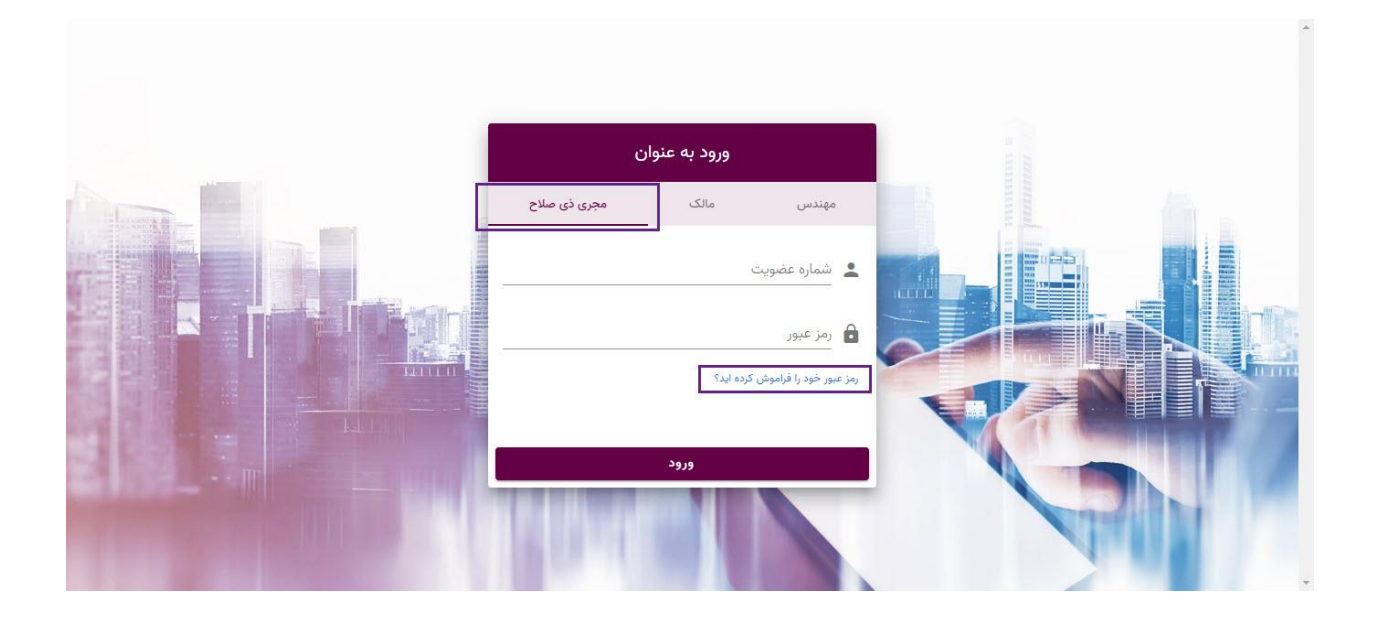

.4 پس از ورود به کار تابل خود، از قسمت «خدمات مهندسی»، گزینه «پرونده های من» را انتخاب نمایید.

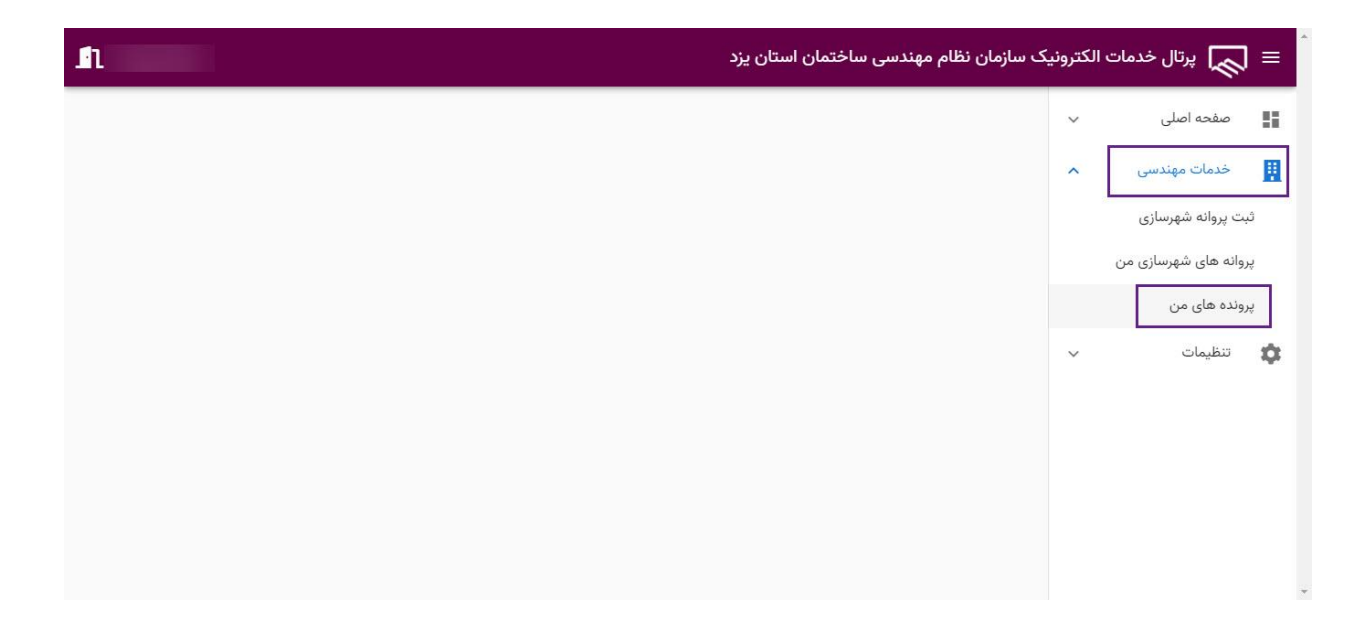

۶. در این صفحه، لیست پرونده های خود را مشاهده می نمایید. با انتخاب گزینه «گزارش ها» می توانید لیست گزارش های پرونده و بلوک انتخابی را مشاهده نمایید.

| 📃 🔊 پرتال خدمات الکترونیک سازمان نظام مهندسی ساختمان استان یزد |            |                                     |                         |                |           |                         |               |                |                 |      |   |              |   |
|----------------------------------------------------------------|------------|-------------------------------------|-------------------------|----------------|-----------|-------------------------|---------------|----------------|-----------------|------|---|--------------|---|
| اطلاعات<br>بیشتر                                               | کَرْارش ها | وضعيت                               | متراژ پروانه<br>شهرسازی | تعداد<br>طبقات | کد نوسازی | شماره پروانه<br>شهرسازی | شماره<br>بلوک | شمارہ<br>سریال | شماره<br>پرونده | رديف | ~ | صفحه اصلى    | 8 |
| 6                                                              | B          | ترخیص شده-در جریان<br>نظارت مهندسین | ۶۳۳                     | ٢              |           |                         | بلوک ۱        |                |                 | 1    | ~ | خدمات مهندسی |   |
|                                                                |            |                                     |                         |                |           |                         |               |                |                 |      | ~ | تنظيمات      | ۵ |
|                                                                |            |                                     |                         |                |           |                         |               |                |                 |      |   |              |   |
|                                                                |            |                                     |                         |                |           |                         |               |                |                 |      |   |              |   |
|                                                                |            |                                     |                         |                |           |                         |               |                |                 |      |   |              |   |
|                                                                |            |                                     |                         |                |           |                         |               |                |                 |      |   |              |   |
|                                                                |            |                                     |                         |                |           |                         |               |                |                 |      |   |              |   |
|                                                                |            |                                     |                         |                |           |                         |               |                |                 |      |   |              |   |
|                                                                |            |                                     |                         |                |           |                         |               |                |                 |      |   |              |   |

۷. با انتخاب گزینه «فایل»، می توانید ضمایم موجود برای گزارش ثبت شده را مشاهده نمایید.

| Ŀ | 🗉 پرتال خدمات الکترونیک سازمان نظام مهندسی ساختمان استان یزد |            |                    |              |            |                              |             |          |              |           |    |
|---|--------------------------------------------------------------|------------|--------------------|--------------|------------|------------------------------|-------------|----------|--------------|-----------|----|
|   |                                                              |            |                    |              |            |                              | لوک         | مشخصات ب | ~            | صفحه اصلى | 51 |
|   | وضعيت                                                        |            |                    |              | شماره بلوک | ماره پرونده                  | مش          | ~        | خدمات مهندسی |           |    |
|   | ترخيص شده-در جريان نظارت مهندسين                             |            |                    |              | بلوک ۱     |                              |             |          | ~            | تنظيمات   | •  |
|   |                                                              |            |                    |              |            |                              |             | گزارش ها |              |           |    |
|   | فايل                                                         | تخلف       | تعداد سقف اجرا شده | تاريخ بازديد | مهندس ناظر | مرحله                        | مسئوليت     | رديف     |              |           |    |
|   | O                                                            | تخلف دارد  | ٥                  | ١٤•०/•٧/•۵   |            | مرحله اول : اجراي فونداسيون  | معماري      | 1        |              |           |    |
|   | ٥                                                            | تخلف دارد  | 1                  | 11F00/0V/YV  |            | مرحله دوم : اجراي سقف و ستون | معماري      | ٢        |              |           |    |
|   | ٥                                                            | تخلف ندارد | ٥                  | 11F00/0V/04  |            | مرحله اول: مرحله فونداسيون   | عمران       | ٣        |              |           |    |
|   | ٥                                                            | تخلف دارد  | ٥                  | 1400/07/04   |            | مرحله اول                    | برق         | ۴        |              |           |    |
|   | O                                                            | تخلف دارد  | ٥                  | 1400/08/04   |            | مرحله اول                    | نقشه برداري | ۵        |              |           |    |